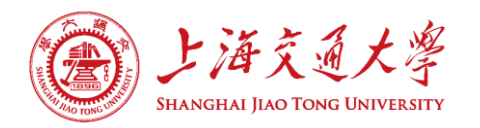

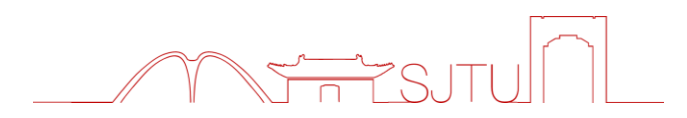

# 2021年上海交通大学 "青年红色筑梦之旅"实践申报说明 共青团上海交通大学委员会 2021年5月31日 饮水思源•爱国荣

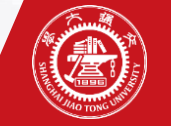

## 活动简介

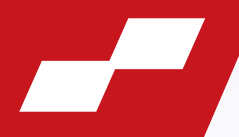

为深入贯彻落实习近平总书记给第三届中国"互联网+"大学生创新创业大赛 "青年红色筑梦之旅"大学生的重要回信精神,大力弘扬伟大改革开放精神,鼓 励青年"敢闯敢试、敢为天下先",走进革命老区、偏远山区和城乡社区,聚焦 脱贫攻坚,用创新创业的生动实践书写无愧于时代的壮丽篇章。根据教育部、市 教委通知要求,现通知如下:

## 一、报名对象及条件

我校所有**通识实践、党建专项、就业专项**社会实践项目均可参加活动,团队 须登录全国大学生创业服务网(网址:<u>http://cy.ncss.cn</u>)或微信公众号(名称为 "全国大学生创业服务网"或"中国互联网十大学生创新创业大赛")进行报名。

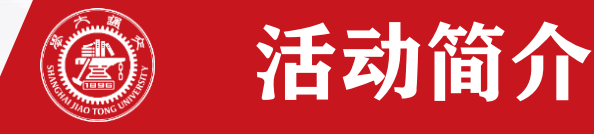

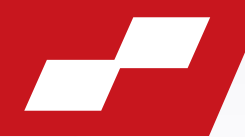

#### 二、组织实施

各实践团可结合原有党建专项、就业专项、通识实践实践计划,通过整合理工、农林、医学、师范、法律、 人文社科等各专业学生以及企业家、投资人、社会工作者等,以"科技中国小分队""幸福中国小分队""健康 中国小分队""教育中国小分队""法治中国小分队""形象中国小分队""政策宣讲小分队"或项目团队组团 等形式,走进革命老区、农业地区、城乡社区,从促进增收、带动就业、引领教育等多个方面开展帮扶工作,推 动当地经济建设、政治建设、文化建设、社会建设、生态文明建设,为加快推进社会主义现代化建设贡献智慧。

#### 三、项目支持

通过全国大学生创业服务网(网址: <u>https://cy.ncss.cn</u>)完成立项的项目将获得**一定的专项实践经费支持**用 于开展社会实践活动。活动结束后,可**优先参加**校内相关创新创业赛事,**优先立项**为大学生创新创业训练计划公 益类项目。学指委(团委)、创业学院等将优先匹配相关部门、地方政府、行业企业、公益机构、投资机构等各 方支持,通过政策倾斜、资金支持、设立公益基金等方式为项目活动提供保障。

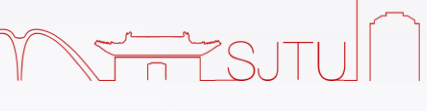

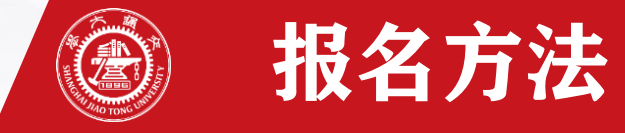

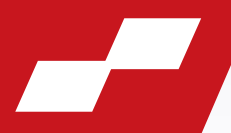

#### 参加项目须在学校暑期社会实践网上申报的**同时**,同步勾选参加"互联网+"大学生创新创业大

赛青年红色筑梦之旅,之后登录全国大学生创业服务网(<u>https://cy.ncss.cn</u> )完成项目申报。

| 9?locale=zh              | ←  暑期实践项目申报                       |                                       |  |  |  |
|--------------------------|-----------------------------------|---------------------------------------|--|--|--|
| 团长手机号 *                  | 团长邮箱 *                            | 团长邮箱*                                 |  |  |  |
| □ 请输入内容                  | □ 请输入内容                           | 请输入                                   |  |  |  |
|                          |                                   |                                       |  |  |  |
| 项目是否申报"互联网+"大学生创新创业大赛"青年 | 项目是否申报"互联网+"大学生创新创业大赛"青年红色筑梦之旅" * |                                       |  |  |  |
| ● 是 ○ 否                  |                                   | ○ 否                                   |  |  |  |
|                          |                                   |                                       |  |  |  |
| 实践开始日期*                  |                                   | 请选择    >                              |  |  |  |
| 选择日期                     |                                   | □□□□□□□□□□□□□□□□□□□□□□□□□□□□□□□□□□□□□ |  |  |  |
|                          |                                   | 请选择                                   |  |  |  |

学校暑期实践项目申报界面勾选参加"**青年红色筑梦之旅**"的方法(左为电脑端,右为手机端,两者选一即可)

#### 以下是登录全国大学生创业服务网(<u>https://cy.ncss.cn</u>)后的项目申报流程。

需要完成两项申报: 1、报名参加"青年红色筑梦之旅活动"。

2、报名参赛,赛道为"青年红色筑梦之旅"赛道。

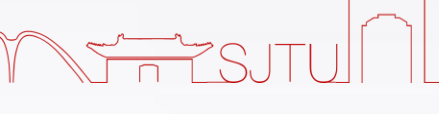

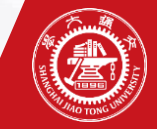

#### 报名流程1: 注册与登录

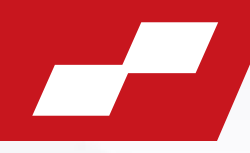

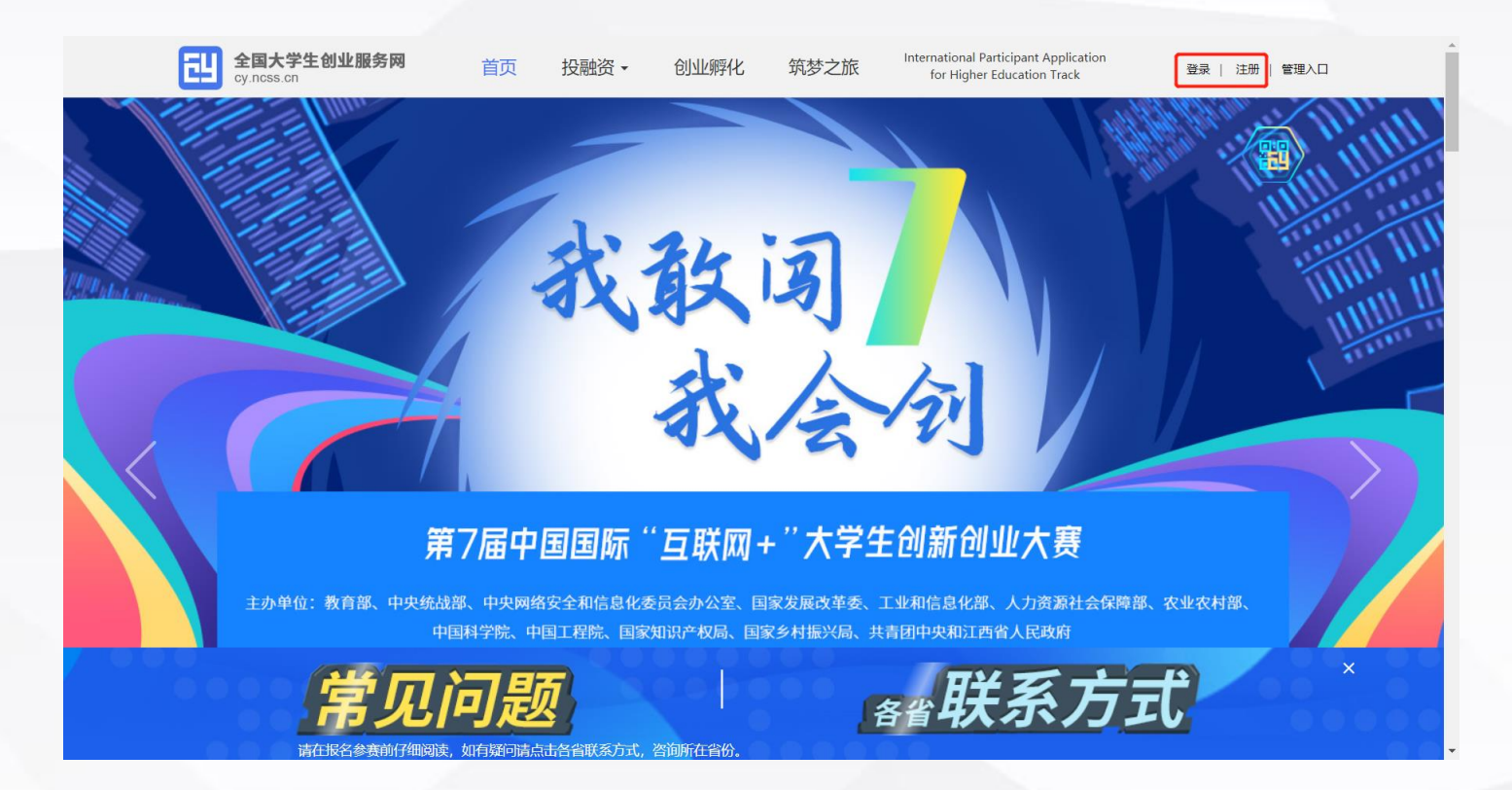

登录全国大学生创业服务网(https://cy.ncss.cn),右上角为登录及注册入口。全国大学生创业服务网 新老学生用户登录后均需接受《全国大学生创业服务网服务条款》、补充填写项目信息(仅针对已创建项目 老用户),方可继续进行报名青年红色筑梦之旅等其他操作(未通过学籍校验不能报名参赛或参加青年红色 筑梦之旅活动)。

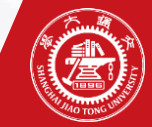

## 报名流程1: 注册与登录

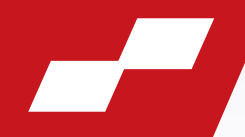

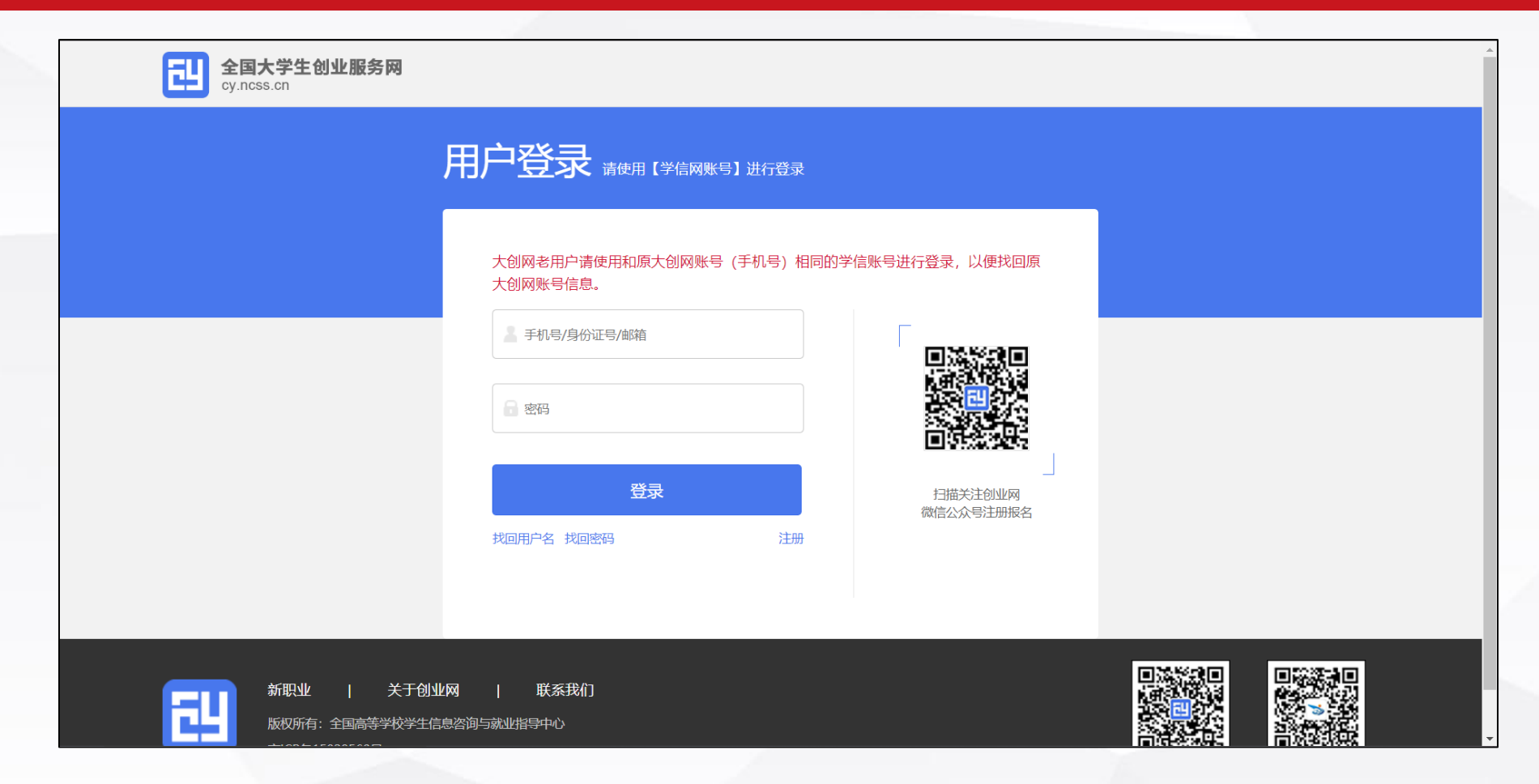

在登录界面,填写**账号**(注册账号使用的手机号/身份证号/邮箱)、**密码、验证码**进行登录。若忘记 密码,则点击"找回密码"跳转到找回密码页面,若未注册则点击"注册"按钮跳转到用户注册页面。

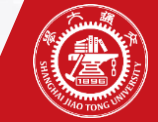

#### 报名流程1: 注册与登录

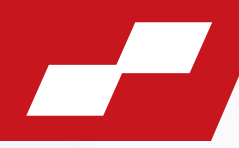

#### 新用户注册方法

#### 如果你是未注册过学信网账号的新用户,可参考以下方法进行注册。

| 1 | CHSI 中国高等教育学生信息网(                                              | 学信网) 实名注册                                                                                                    | ☆愛录   注册               | 2记 <u>全国大学生领址服务</u> 网<br>(y Accel 10                                                                                                    | 25 1 812 |
|---|----------------------------------------------------------------|----------------------------------------------------------------------------------------------------|------------------------|----------------------------------------------------------------------------------------------------|----------|
| 0 | "学信网账号"可用于登录学信网络<br>支持的平台有:学信旨客(含图像收风、生<br>高校面响浪费台腔生信息网、学职平台、机 | " <b>服务平台</b><br>"着信息能对等)、中国研究生招生信息网、高考特殊类型招生报名平台、全国征兵网、学信就业、内地(祖国大陆)<br>硬业网、全国大学生创业服务网等,如果您在使用这些服务时注册过费号,则可凭此集号使用其能服务,例如:如果 | <b>()</b><br>学語<br>和語人 | 请您进行身份选择                                                                                                    |          |
|   | 1938年1730日8881874,1949年1948年1949年1948年1949年1948年1949年1948年1948 | 的ALENEY、"只必知论"、"MALA由"等,而无需得576日册第49。                                                                                        |                        | 的业者         专家           P##K#2300F###            已有130万+大学生创始课程入社大学生创始重的网。                                                                                                 |          |
|   | * 手机号 中国大陆 (00<br>* 短信脸证弱                                      | 26) ~ (売売行取)                                                                                                    | E L                    | o 🦁 😰 🎒 🔤 🔛 🔤                                                                                                    |          |
|   | * 密码                                                           |                                                                                                    | н"н"<br>Н              |                                                                                                    |          |
|   | * 密码输认<br>* 姓名                                                 |                                                                                                    | . **                   | © aratemars.                                                                                                    |          |
|   | * 证件类型 居民身份证                                                   | > 中国大陆地区用户推荐设置原同份证。                                                                                                    | <i>욉</i>               | 全国大学生组合副原则(ky.nss.co),是中华人民日和国政宣言是一专门宣传、副亲,引导、教政大学生组合的官方问题。<br>网络于2011年3月29日,由副中共中央的地局等遇,十二届全国的发生常言正常,前中央政治局通信,国务院局立国政部长共同开展。<br>在教育局局的学生间的局导下,全国局等学校学生创新合同内统会局等中心交流网络局体活度。 |          |

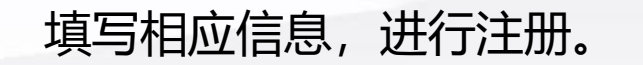

#### 注册成功后点击"立即登录"返回登录页面,登录后 弹出以下页面,注册成功后可进行身份选择"**创业者**"

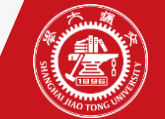

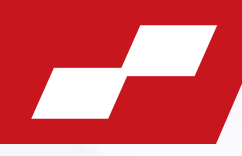

#### 创建项目的两种入口 入口一: 立即创建项目

| 1 | 完善个人信息<br>827年2月17月10日月月,月月19月2日8月8日。        | 2 🖽 |
|---|----------------------------------------------|-----|
|   | 0                                            |     |
|   | 注册研卷 建2+第2卷 ●具415<br>其大学者                    |     |
|   | <u> </u>                                     |     |
|   | **************************************       |     |
|   | Rich THE                                     |     |
|   |                                              |     |
|   | · 应仲母词 4************************************ |     |
|   | -Fines 108****0029                           |     |
|   |                                              |     |
|   | TOWE                                         |     |
|   | ·Famea marketar                              |     |
|   | - 宏在独立<br>市上400年5月2月21                       |     |
|   | *入學时间 描述時                                    |     |
|   | - 始 <u>业</u> 封海 二 南近岸                        |     |
|   | ·安业名称 图道人学业员印度部门口中                           |     |
|   |                                              | =   |
|   |                                              |     |

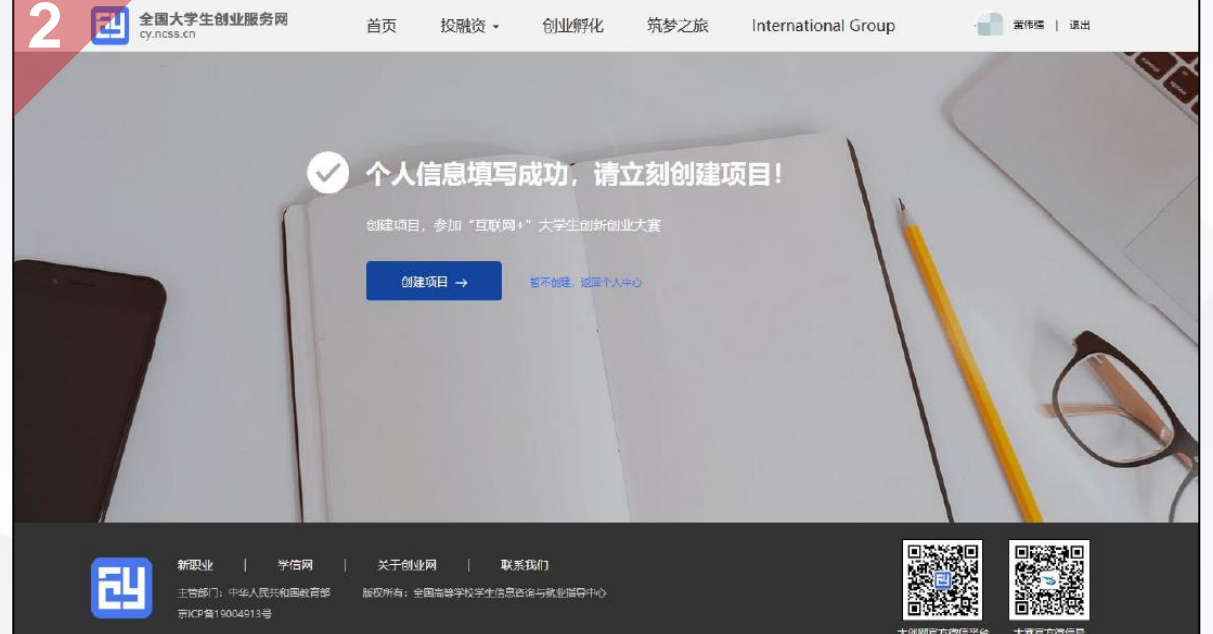

选择"创业者"身份, 点击"立即创建项目"后, 需完善个人 信息并进行学籍学历信息验证 (提交申请后,个人中心显示"学籍 校验未通过"则无法报名青年红色筑梦之旅活动)。填写的相关信 息包括: 个人头像、电子邮箱、学历层次、所在院校、入学时间及 毕业时间、专业名称。

个人信息填写成功后,可点击"创建项目",进行 项目的创建、报名参赛等操作,也可选择暂不创建, 返回个人中心。

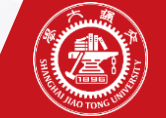

#### 创建项目的两种入口 入口二: 个人中心-创建项目

| 全国大学生创业<br>cy.ncss.cn                                                                                                    | 服务网                                     | 首页                     | 投融资・      | 创业孵化 | 筑梦之旅             | International Participant Applica<br>for Higher Education Track | tion 刘源平<br>个人中心   退出           |
|----------------------------------------------------------------------------------------------------|-----------------------------------------|------------------------|-----------|------|------------------|-----------------------------------------------------------------|---------------------------------|
| 文語<br>・<br>小人中<br>・<br>上海交<br>い<br>、1874                                                                                                    | <b>平 学籍校验通过</b><br>ひ<br>通大学<br>****6812 | 校验必看>                  |           | X    | 4                |                                                                 | 参加青年红色筑梦之旅活动 ><br>必看:红旅活动报名说明 > |
| <ul> <li>● 已获往届银奖及以上的项目</li> <li>         我的项目</li> <li>         关注         我的消息              彼強 设置      </li> <li>             び勉 设置         </li> <li>             び勉 は置         </li> </ul> | 语,不能参加本届大<br>我创建的项目                     | 赛; 获往届J<br>我参与<br>创建项目 | 大赛铜奖的项目如组 |      | <b>本届大赛,请另行创</b> | <b>]建或咨询大赛组委会。</b>                                              |                                 |

用户可以在"我的项目"里 点击"创建项目"进行创建。请 注意: 一个创业者账号可创建三 个项目,但仅允许一个项目报名 参赛(所创建项目名称不可与库 内其他项目名称重复),且创建 者需为**项目创始人。**在系统未关 闭期间报名。可自由编辑、修改 项目相关信息 (项目名称不可修 改)。

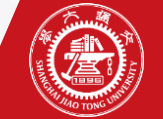

#### 填写项目的必填信息

| 全国大学生创业服务<br>cy.ncss.cn   | 阙 首页                              | 投融资 🗸                        | 创业孵化       | 筑梦之旅      | International Pa<br>for Higher | rticipant Applicat<br>Education Track | ion 🍶         | 刘源平<br>个人中心 | 退出  |
|---------------------------|-----------------------------------|------------------------------|------------|-----------|--------------------------------|---------------------------------------|---------------|-------------|-----|
| 创建项目 温馨提示: 1、请通过<br>2、因网站 | PC端(电脑)并下载最新版go<br>提高安全问题等级排查,本页所 | ogle浏览器进行操作。<br>ī填写的内容包括某些英文 | 文字母或特殊字符   | 将导致无法通过校验 | (如问号"?"、等号'                    | '="),请仔细核重                            | ■并修改后再提交。给您带? | 医不便敬请       | 凉解。 |
| 项目信息                      |                                   |                              |            |           |                                |                                       |               |             |     |
| • 项目logo                  | 点击上传《                             | 这持JPG、GIF、PNG楷               | 武,文件小于30   | Dk.       |                                |                                       |               |             |     |
| *项目名称                     | 简洁清晰,不多于50字                       |                              |            |           | 提示:提交成功后,项                     | 原目名称不可修改                              |               |             |     |
| * 所在地                     | 请选择省 🔹                            | 请选择市 🔻                       |            |           |                                |                                       |               |             |     |
| * 所属领域                    | 农、林、牧、渔业                          | 采矿业                          | 制造业        | 水、电、热力、   | 燃气生产及供应                        | 建筑业                                   | 批发和零售业        |             |     |
|                           | 交通运输、仓储和物流」                       | 住宿和餐馆                        | 次业 1       | 言息技术服务业   | 金融业                            | 房地产业                                  | 租赁和商务服务       | k           |     |
|                           | 科学技术服务业                           | 水利、环境和公共设                    | 设施管理       | 居民服务、修理   | 里和其他服务业                        | 教育                                    | 医疗和社会工作       |             |     |
|                           | 文化、体育和娱乐业                         |                              |            |           |                                |                                       |               |             |     |
| • 项目概述                    | 可拆分为产品描述、用户群体<br>不超过1000字。        | 、项目愿景、竞争对手等                  | 新方面详细描述, ジ | 不少于100字,但 |                                |                                       |               |             |     |

新建项目填写项目必填信息,若已注册公司,当填写法人身份及股东身份时,在校及毕业5年内的毕业生 请选择"**学生**"身份。并确保所填信息真实有效。项目logo可以**自行**定义和截取图片,无需特意设计。

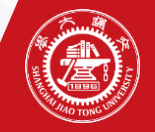

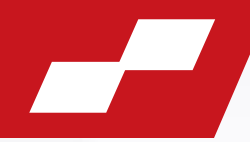

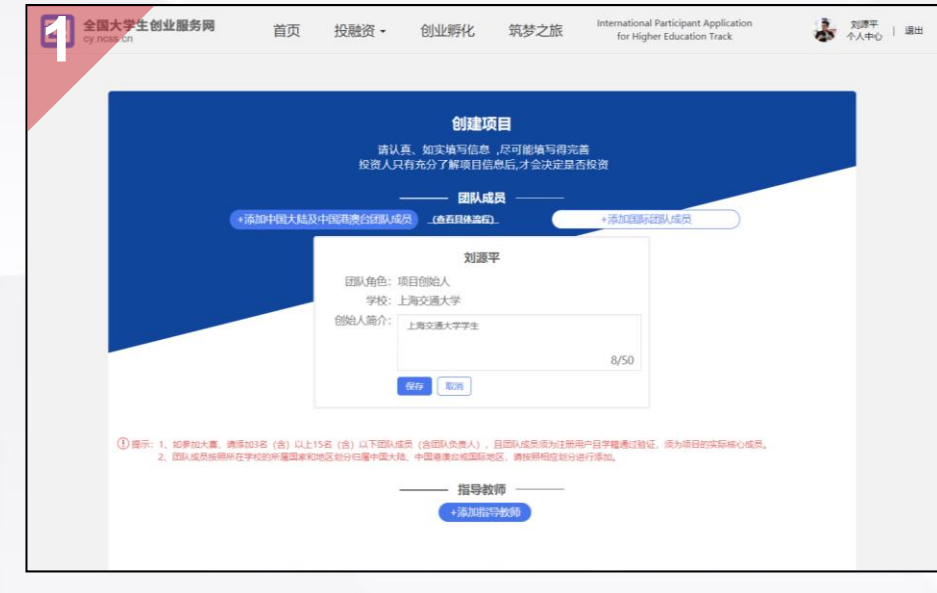

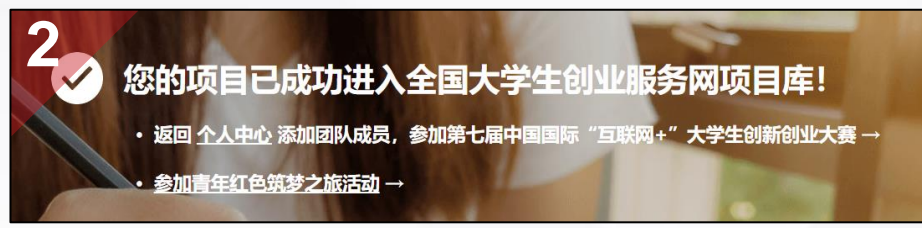

- 在创建项目之后,也可在个人中心通过点击"编辑" 选项修改项目信息和添加项目成员。如图所示。
- 注意: 报名参赛需成功邀请的团队成员至少为两人。

- 填写完项目信息,点击保存后进入上图所示页面。 通过邀请方式添加团队成员,被邀请的团队成员须 为注册用户且完成: 登录大创网-选择创业者身份-完善个人信息-通过学籍校验。
- "指导教师"、"已获专利信息"**可不添加**,如不 添加可直接点击"完成创建"即可成功创建项目。

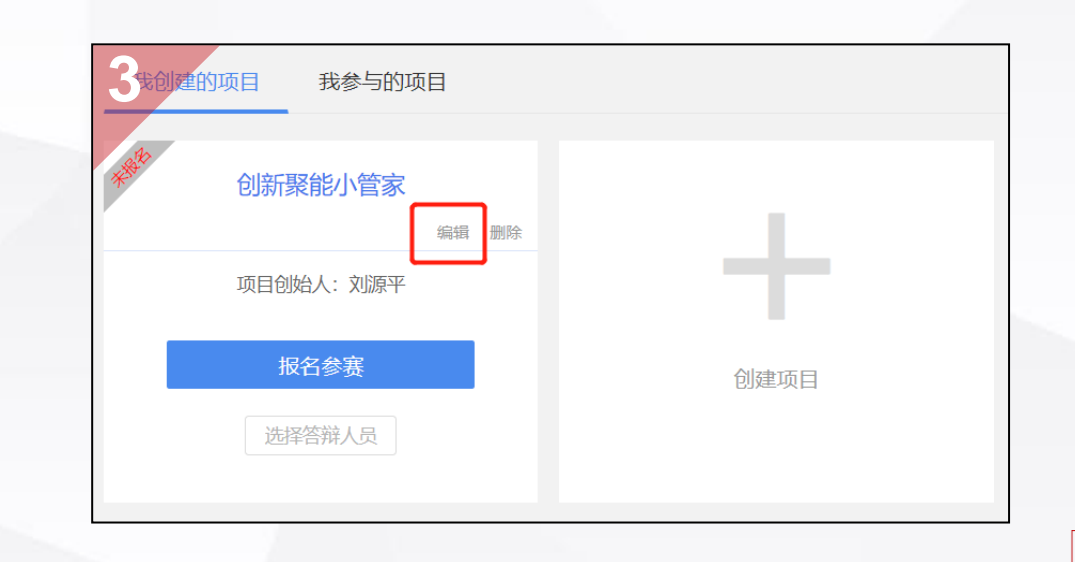

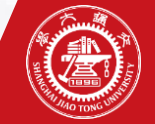

## 报名流程3:添加项目成员

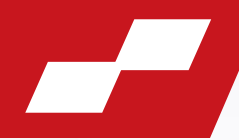

#### 项目创始人向成员发送邀请

点击"**编辑**"后,在新的页面查看团队信息一栏,点击"**+添加中国大陆及中国港澳台团队成员**",通 过输入成员姓名和手机号码查找成员并发送邀请。

| 团队信息 |                                                                                                    | 2                                                |
|------|----------------------------------------------------------------------------------------------------|--------------------------------------------------|
| 团队成员 | 刘源平 项目创始人        上海交通大学       上海交通大学学生                                                                                                    |                                                  |
|      | 罗铃高         蒋嘉豪           等待对方确认         等待对方确认                                                                                                    | 第週末後但MR成天在 至国人子主团亚版<br>务网"公众号完成接受邀请操作。查看具体<br>流程 |
|      | <ul> <li>① 提示: 1、如参加大赛,请添加3名(含)以上15名(含)以下团队成员(含团队负责人),且团队成员须为注册用户且学籍通过验证,须为项目的 实际核心成员。</li> <li>2、团队成员按照所在学校的所属国家和地区划分归属中国大陆、中国港澳台或国际地区,请按照相应划分进行添加。</li> <li>+添加中国大陆及中国港澳台团队成员(查看具体流程)</li> <li>+添加国际团队成员</li> </ul> | 确定                                               |
|      | 请完整填写手机号和用户姓名,进行精准搜索。为保证创业者的隐私,将不显示<br>其个人详细信息。                                                                                                    |                                                  |
|      | * 真实姓名 团队成员的真实姓名<br>* 手机号码 请输入成员的手机号码                                                                                                    | 出现此界面,说明激请成功。                                    |
|      | 搜索取消                                                                                                    | 需等待成员接受邀请。                                       |
|      |                                                                                                    |                                                  |

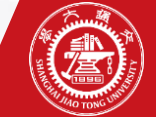

## 报名流程3:添加项目成员

#### 项目成员接受邀请

详细步骤可在 https://cy.ncss.cn/talentproject/invitationintro 查看,也可请团队成员参考下图操作。

#### 三、团队成员完成"确认邀请"操作

团队负责人邀请团队成员后,需要相应的团队成员关注"全国大学生创业服务网"微信公众号,点击菜单栏进入"我的消息"页 完成确认操作,方可邀请成功。具体流程如下:

• 第一步关注公众号:关注"全国大学生创业服务网"微信公众号。

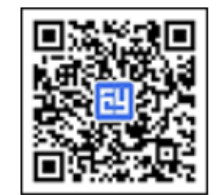

- 第二步微信绑定:进入微信公众号后,输入关键词"微信登录",公众号将自动回复登录入口,完成学信网账号与微信账号绑定流程并保持登录 状态。
- 第三步完成"确认邀请":退出上述"微信绑定"页面,重新进入"全国大学生创业服务网"公众号,点击菜单栏进入"我的消息"页完成确认 邀请操作。

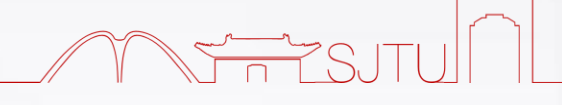

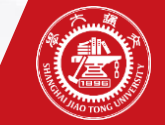

# 报名流程4: 报名"青年红色筑梦之旅"活动

通过首页导航键"筑梦之旅"进入活动页面,点击"立即报名"报名红旅活动或进入个人中心点击 "参加青年红色筑梦之旅活动"报名红旅活动。勾选参加红色之旅的项目,点击"确定"。在全国大学 生创业服务网上创建的项目,均可报名参加"青年红色筑梦之旅"活动。

| 全国大学生创业服务网<br>cy.ncss.cn | 首页      | 投融资 ◄    | 创业孵化       | 筑梦之旅      | International Participant Application<br>for Higher Education Track | 刘源平<br>个人中心   退出                                      |
|--------------------------|---------|----------|------------|-----------|---------------------------------------------------------------------|-------------------------------------------------------|
|                          | 校验必看 >  |          |            |           | 参加書                                                                 | 青年红色筑梦之旅活动 ><br>必看:红旅活动报名说明 >                         |
| ● ● 已获往届银奖及以上的项目,不能参加本届大 | 赛; 获往届; | 大赛铜奖的项目如 | 1继续使用该项目参加 | 四本届大赛,请另行 | 创建或咨询大赛组委会。                                                         |                                                       |
| 2 请选择参加红色之               | 旅的      | 项目       | ×          |           | 3 报往                                                                | 3成功 ×                                                 |
|                          |         |          | -          |           | 您已成功报名"青<br>活动详情请您关注<br>排。您还可以继续<br>际"互联网+"大                        | 年红色筑梦之旅"活动,<br>所在省市、高校的具体安<br>报名参加第六届中国国<br>学生创新创业大赛。 |
| 确定                       | 取消      |          |            |           | 硝                                                                   | 定                                                     |
|                          |         |          |            |           |                                                                     |                                                       |

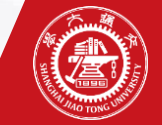

## 报名流程5: 报名"青年红色筑梦之旅"赛道

回到个人中心-我的项目,点击"**报名参赛**"。注意选择组别为"**青年红色筑梦之旅赛道**", 填写完所有信息点击"**确认参赛**"。

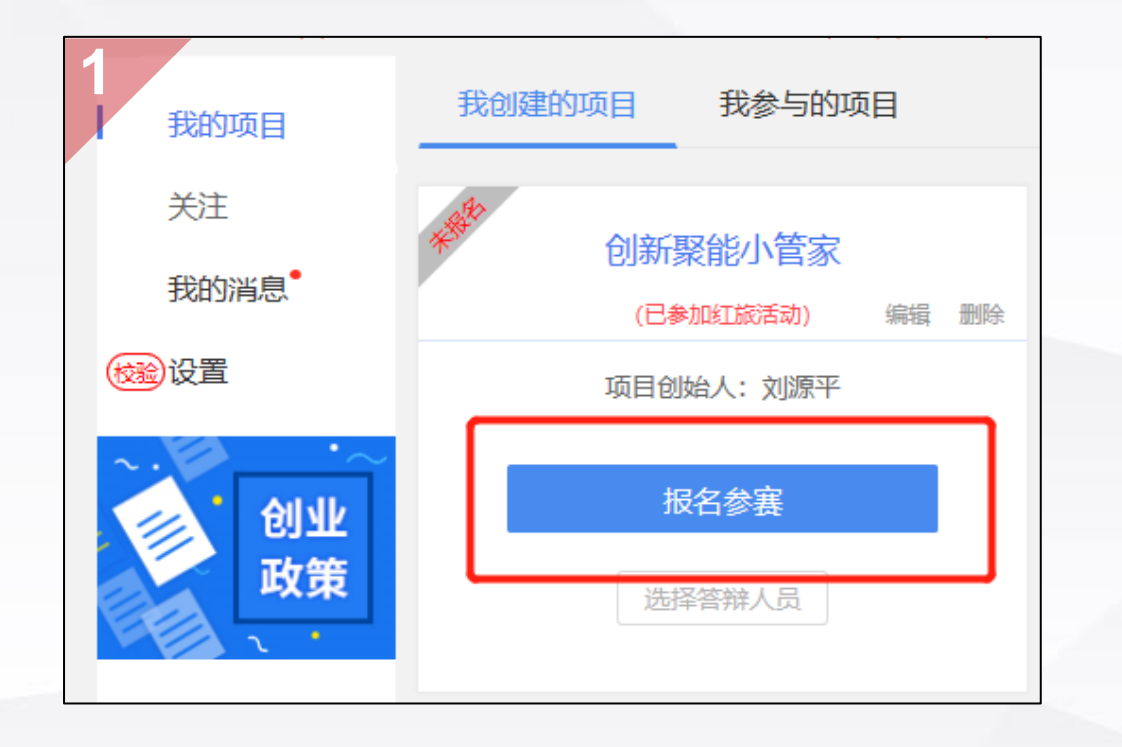

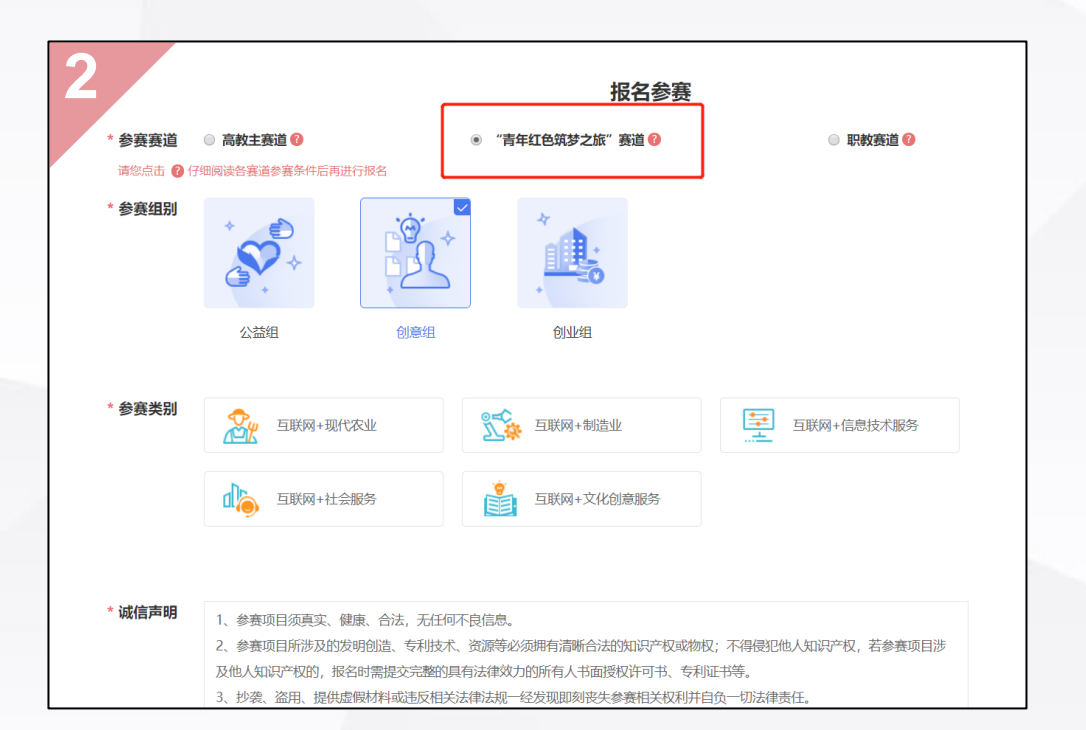

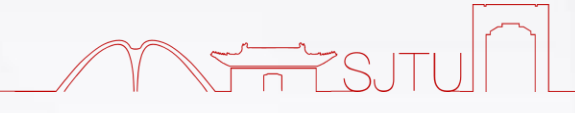

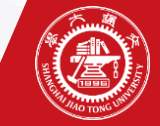

## 报名流程5: 报名"青年红色筑梦之旅"赛道

#### 当显示此界面时,说明"青年红色筑梦之旅"活动报名成功!

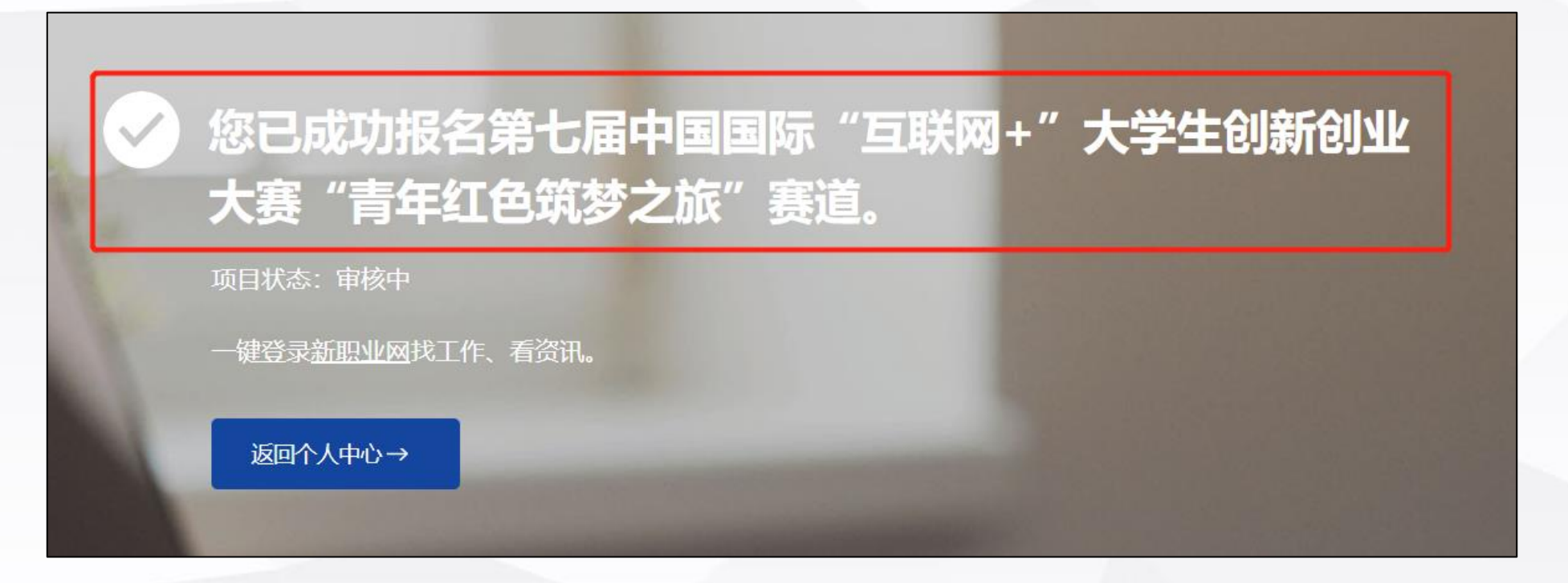

(注:本申报说明中所有图片仅为**示例**,方便同学理解,其中信息均为模拟填写,不具有实际意义。)

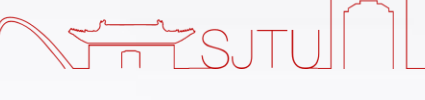

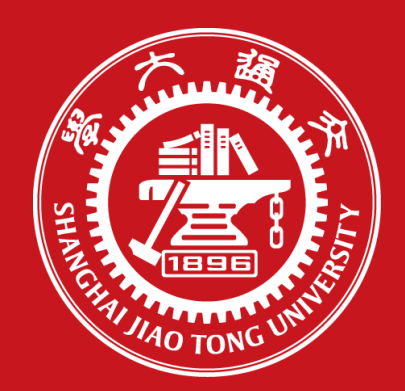

# "青年红色筑梦之旅"申报时间: 即日起至6月14日 如有问题,请联系18720746812

扫描下列二维码,动态获取交大最新创业资讯!

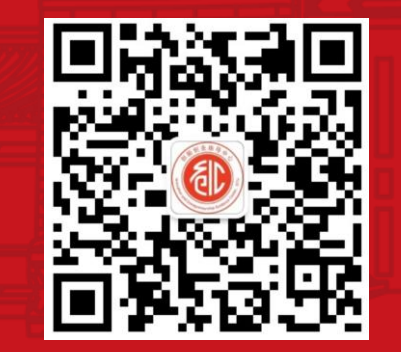

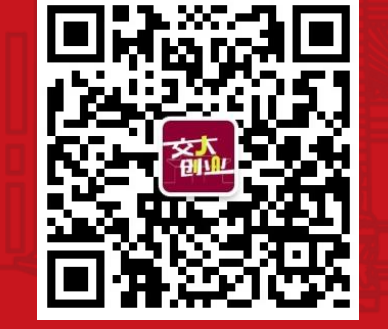

【公众号】SJTU创新创业指导中心

【公众号】交大创业JIA

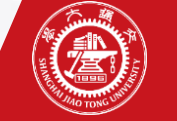

# 附:已报名项目修改信息流程

 报名参赛后,如需更改项目的项目信息(logo、项目概述、项目计划书),点击"编辑"即可修改。
 如需更改项目的参赛信息(参赛赛道、参赛组别、参赛类别),请进入个人中心点击该项目标签中的 "取消报名"后,进行修改,记得修改后再次点击报名!

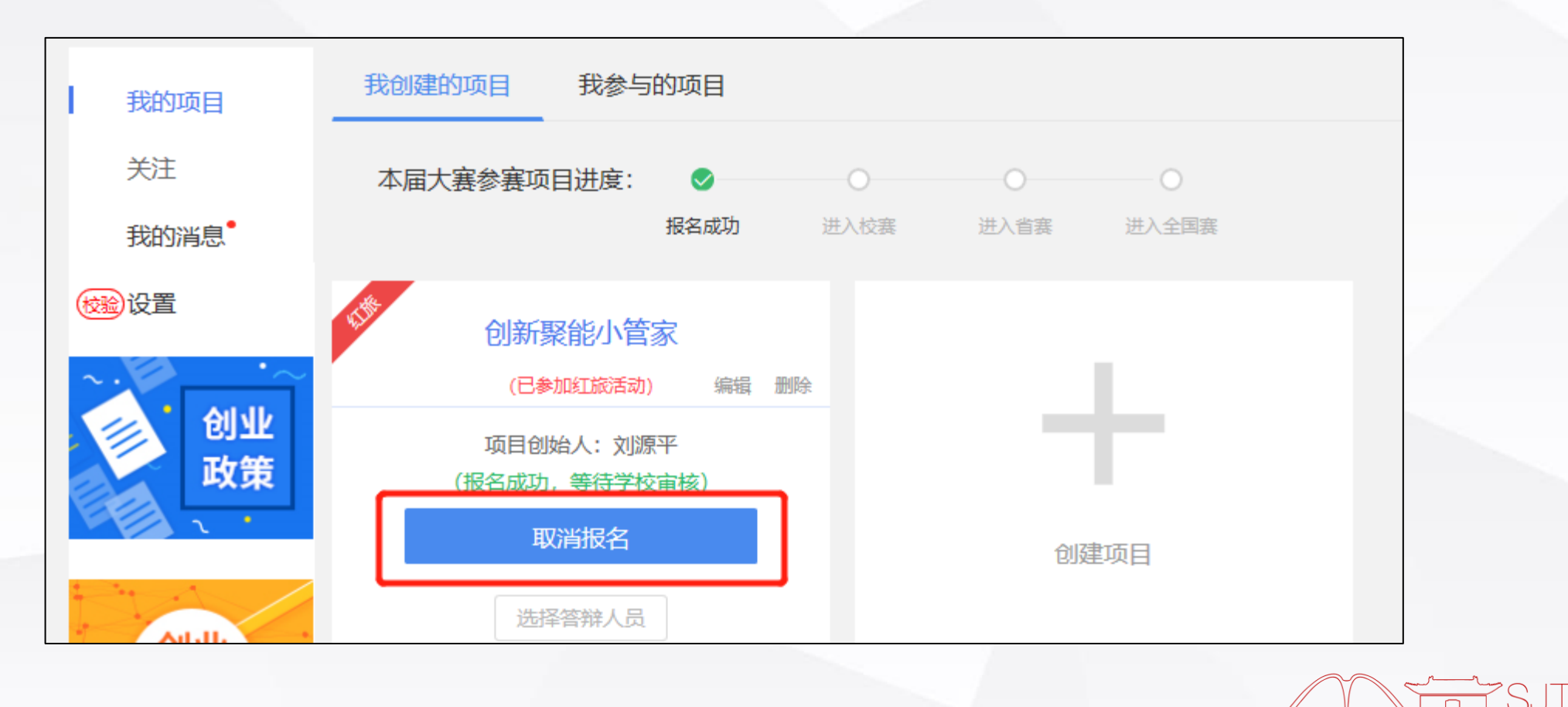

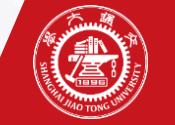

## 附:已报名项目修改信息流程

个人中心的"**设置**"板块可修改个人头像、密码。其他个人信息修改时需同时通过学籍学历验证 方可修改。一旦项目报名参赛,个人信息不可修改,如需修改请点击"取消报名"。注意:完善个人 信息时未通过学籍学历校验,可通过登录后进入个人中心,点击"设置",重新填写学籍学历信息提 交校验(填写信息需与学信档案信息保持一致方可通过验证)。

| 我的项目   | 头像 | 100                        | 登录账号 | 187****6812 修改密码 → | ▲ 编辑 |
|--------|----|----------------------------|------|--------------------|------|
| 关注     |    | <b>C</b>                   | 真实姓名 | 刘源平                |      |
| 我的消息   |    | 点击上传                       | 证件类型 | 居民身份证              |      |
| (校验)设置 |    | 仅支持JPG、GIF、PNG格式,文件小于300k。 | 证件号码 | 3*************     |      |
|        |    |                            | 电子邮箱 |                    |      |
|        |    |                            | 学历层次 | 本科                 |      |
|        |    |                            | 所在院校 | 上海交通大学             |      |
|        |    |                            | 所在院系 | 1000               |      |
|        |    |                            | 学号   |                    |      |
|        |    |                            | 入学时间 |                    |      |
|        |    |                            | 毕业时间 |                    |      |
|        |    |                            | 专业名称 |                    |      |
|        |    |                            |      |                    |      |